# **Go to -> https://pay.ecourts.gov.in/epay/**

#### **Payment of Court Fee**

- 1. Payment of Court Fee in New Case
- 2. Payment of Court Fee in Existing Case
- 3. View previously paid Court Fee Transactions

| ↔ → ♂ ŵ   | 🛈 🔒 https://pay.ecc | ourts.gov.in/epay/                                                                                                    | ··· 🛛 🏠 | ± m © ⊒° |
|-----------|---------------------|----------------------------------------------------------------------------------------------------|---------|----------|
|           |                     | ePay<br>eCourts Digital Payment                                                                                                    |         | ∎₹₹      |
| • Court F | ee 💿 🔍 Judio        | cial Deposit O Fin                                                                                                    | e O Pen | alty     |
|           | 🙍 New Case 👩 Ex     | Court Fee                                                                                                    |         | 0        |
|           | * State             | Select State                                                                                                    | ]       | E        |
|           | * District          | Select District                                                                                                    | Î.      |          |
|           | * Establishment     | Select Establishment                                                                                                    | ĺ       |          |
|           | * Party Name        | Party Name                                                                                                    |         |          |
|           | * Amount            | Amount                                                                                                    | 1       |          |
|           | Remark              | Remark                                                                                                    |         |          |
|           | * Mobile No         | Enter Mahilo No.                                                                                                    | a.      | -        |
|           |                     | Terms and Conditions 1. Terms and Conditions 2. Terms and Conditions 3. Terms and Conditions 1. Large to above Terms and Conditions |         |          |

<u>Court Fee</u>Court fee can be paid for New Case as well as Existing Case.

• Back to Top

#### 1) For New Case

- 1. Select State, District, and Establishment.
- 2. Enter Party Name Amount of Court fee, Remarks, Mobile Number.

| eCourts Digi                                                                       | tal Payment © Fine Fee                                                                                                    | Penalty                                                                                                    | 0                                                                                                    |
|------------------------------------------------------------------------------------|----------------------------------------------------------------------------------------------------|----------------------------------------------------------------------------------------------------|----------------------------------------------------------------------------------------------------|
| Judicial Deposit     Court w Case     Existing Case te Maharashtra rict Aurangabad | © Fine                                                                                                    | Penalty                                                                                                    | 0                                                                                                    |
| Court<br>w Case C Existing Case<br>te Maharashtra<br>rrict Aurangabad              | Fee                                                                                                    |                                                                                                    | 0                                                                                                    |
| te Maharashtra<br>rrict Aurangabad                                                 | •                                                                                                    |                                                                                                    |                                                                                                    |
| Marangabaa                                                                         |                                                                                                    |                                                                                                    |                                                                                                    |
| District and Session                                                               | ns Court, Aura                                                                                                    |                                                                                                    |                                                                                                    |
| ount 1                                                                             |                                                                                                    |                                                                                                    |                                                                                                    |
| mark Court fee                                                                     |                                                                                                    |                                                                                                    |                                                                                                    |
| bile No 8686888888                                                                 |                                                                                                    |                                                                                                    |                                                                                                    |
| Terms and Conditio<br>1. Terms and Co<br>2. Terms and Co<br>3. Terms and Co        | ns inditions inditions ind                                                                                                    |                                                                                                    |                                                                                                    |
| I agree to above erate OTP                                                         | Terms and Conditions                                                                                                    |                                                                                                    |                                                                                                    |
|                                                                                    | y Name Joshi K D<br>xunt 1<br>nark Court fee<br>ile No 8888888888<br>Terms and Conditio<br>1. Terms and Cord<br>2. Terms and Cord<br>3. Terms and Cord<br>3. Terms and Cord<br>3. Terms and Cord<br>3. Terms and Cord<br>3. Terms and Cord<br>3. Terms and Cord<br>3. Terms and Cord<br>3. Terms and Cord<br>3. Terms and Cord<br>3. Terms and Cord<br>3. Terms and Cord<br>5. Terms and Cord<br>5. Terms | y Name<br>Joshi K D<br>Aunt<br>1<br>nark<br>Court fee<br>ille No<br>88888888888<br>Terms and Conditions<br>1. Terms and Conditions<br>2. Terms and Conditions<br>3. Terms and Conditions<br>3. Terms and Conditions<br>3. Terms and Conditions<br>3. Terms and Conditions<br>3. Terms and Conditions<br>3. Terms and Conditions<br>3. Terms and Conditions<br>3. Terms and Conditions<br>3. Terms and Conditions<br>3. Terms and Conditions<br>3. Terms and Conditions<br>3. Terms and Conditions<br>3. Terms and Conditions<br>3. Terms and Conditions | y Name<br>Joshi K D<br>Aunt<br>1<br>nark<br>Court fee<br>Alle No<br>88888888888<br>Terms and Conditions<br>1. Terms and Conditions<br>2. Terms and Conditions<br>3. Terms and Conditions<br>2. Terms and Conditions<br>3. Terms and Conditions<br>3. Terms and Conditions<br>4. Terms and Conditions<br>3. Terms and Conditions<br>4. Terms and Conditions<br>4. Terms and Conditions<br>5. Terms and Conditions<br>5. Terms and Conditions |

- 1. Select the check box for "I Agree to above Terms and Conditions."
- 2. Click on Generate OTP and an OTP will be received on your mobile.
- 3. Enter OTP within 2 Minutes of OTP generation and click on "Verify" button.
- 4. User can regenerate the OTP after 2 minutes.
- 5. After verification, GRAS (Government Receipt Accounting System) page will be displayed.
- 6. Select Bank for Internet Banking and click on "Proceed for Payment".
- 7. GRN number will be generated.

| Your GRN Number Is<br>MH004886998201819€<br>Note Down Your GRN Number For Future Reference |  |
|--------------------------------------------------------------------------------------------|--|

Note the GRN Number Generated (for future reference).

1. Click "OK".

User will be redirected to Bank Site.

- 1. After payment, e-Challan will be displayed.
- 2. Verify the details on e-Challan, User can save / Download the Acknowledgement of e-Challan.
- Back to Top

## 2) For Existing Case

1. Court Fee can be paid in existing case by using Case Number/Filing Number/CNR Number.

#### Procedure using Case Number

- 1. Select Option Case Number.
- 2. Select Case Type, Case Number, Year. Enter "Go".

| ) → C û | 🛈 🔒 https://pay.e                                           | courts.gov.in/epay/                                                                                                    |        | … 🖸 ☆   | ± II\ © ≦ |
|---------|-------------------------------------------------------------|----------------------------------------------------------------------------------------------------|--------|---------|-----------|
|         |                                                             | ePay<br>eCourts Digital P                                                                                                    | ayment |         | ∎₹₹       |
| • Cor   | urt Fee 🛛 🔍 Jud                                             | icial Deposit                                                                                                    | © Fine | • Per   | nalty     |
| → Ĉ ŵ   | A https://pay.eco     New Case      Ex     CNR      Case No | urts.gov.in/epay/<br>isting Case<br>) ③ Filing No.                                                                                   |        | ··· 😇 🏠 | ¥ IN © ≌º |
|         | <ul><li>State</li><li>District</li></ul>                    | Maharashtra<br>Aurangabad                                                                                                    | •      |         |           |
|         | Establishment     Case Type                                 | ablishment District and Sessions Court, Aura •<br>se Type R.C.A Regular Civil Appeal •                                               |        |         |           |
|         | * Case Number<br>* Party                                    | 15 • Year<br>Laiman Basanta Belewar                                                                                                  | 2018   | Go      |           |
|         | * Amount                                                    | Enter New Party Name                                                                                                    |        |         | E         |
|         | - Mobile No                                                 | A. Terms and Conditions     A. Terms and Conditions     S. Terms and Conditions     G. Terms and Conditions     Terms and Conditions |        |         |           |

- 1. Select Party Name, Amount of Court fee, Remarks, Mobile Number Enter Mobile Number
- 2. Select check box, to accept terms and conditions.
- 3. Enter OTP within 2 Minutes of generation of OTP and click on "Verify".
- 4. After verification, GRAS (Government Receipt
- 5. Accounting System) page will be displayed.

Further process remains same as explained above for New Case Number. Procedure using Filing

<u>Number</u>Same as procedure for Case Number<u>Procedure using CNR Number</u>Same as procedure

for Case Number• Back to Top

## 3) View Previous Transactions.

\* State

\* District

\* Establishment

\* Party Name

\* Amount

Remark

\* Mobile No

| (←) → G | ÷ ۵       | A https://pay.ecourts.gov.in/epay/ | 🖸 ☆        | <u>⊀</u> In © | 1 |
|---------|-----------|------------------------------------|------------|---------------|---|
|         |           | ePay<br>eCourts Digital Payment    |            | <b>€</b> ₹₹   |   |
|         | Court Fee | Judicial Deposit     Sine          | $\bigcirc$ | Penalty       |   |
|         |           | Court Fee                          |            | 0             |   |

Civil Court Junior Division , Karjal

Maharashtra

Ahmednagar

archana

Remark

NOTRREEKAR

Terms and Conditions

1. Terms and Conditions 2. Terms and Conditions 3. Terms and Conditions

1

•

â

User can view their previous transactions by entering Party Name and Mobile number

View Transaction button will be enabled, after clicking on it, list of previous transactions will be shown as follows:

| Transac | tion List    |            |            |                     |                      | ×              |              |
|---------|--------------|------------|------------|---------------------|----------------------|----------------|--------------|
| Sr. No. | Party Name   | Amount (₹) | Date       | GRN No.             | Bank CIN No.         | Action         |              |
| 1       | archana      | 1.00       | 08-08-2018 | Get Challan Details | Get Bank Details     | View Challan   |              |
| 2       | archana      | 1.00       | 08-08-2018 | Get Challan Details | Get Bank Details     | View Challan   |              |
| 3       | archana      | 1.00       | 08-08-2018 | Get Challan Details | Get Bank Details     | View Challan   |              |
| 4       | archana      | 1.00       | 08-08-2018 | Get Challan Details | Get Bank Details     | View Challan   |              |
| 5       | archana      | 1.00       | 08-08-2018 | Get Challan Details | Get Bank Details     | View Challan   |              |
| 6       | archana      | 1.00       | 08-08-2018 | Get Challan Details | Get Bank Details     | View Challan   | 1            |
| 7       | archana      | 1.00       | 08-08-2018 | MH004883989201819E  | 02300042018080853425 | View Challan   |              |
| 8       | archana      | 1.00       | 07-08-2018 | MH004868008201819E  | 02300042018080752200 | View Challan   |              |
| 9       | archana      | 1.00       | 07-08-2018 | MH004838962201819E  | 02300042018080749829 | View Challan   |              |
| 10      | archana      | 1.00       | 06-08-2018 | MH004834736201819E  | 02608672018080639600 | View Challan   |              |
| 11      | archana      | 1.00       | 06-08-2018 | MH004834521201819E  | 02608672018080639598 | View Challan   |              |
| 12      | archana      | 1.00       | 06-08-2018 | MH004831069201819E  | 02300042018080649221 | View Challan   |              |
| 13      | archana      | 1.00       | 06-08-2018 | MH004830440201819E  | 02300042018080649179 | View Challan   |              |
| 14      | archana      | 1.00       | 06-08-2018 | MH004825331201819E  | Get Bank Details     | View Challan   |              |
|         |              |            |            |                     |                      | -              |              |
| ind     | । अग्र विभाग |            |            |                     | Las                  | t Reviewed and | Updated on : |

All successful and failed transactions are shown in the list. If any transaction is not successful and GRN no. is not generated then "Get Challan Details" hyperlink will be enabled which on clicking will fetch Challan details from GRAS site. Once Challan details are fetched "Get Bank Details" link will be enabled to fetch details from respective Bank.

Once Challan details and Bank details are available then one can view the Challan by clicking on "View Challan"